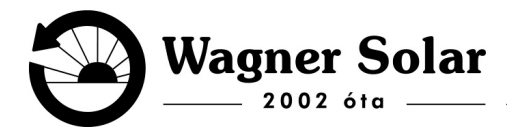

WWW.WAGNERSOLAR.HU

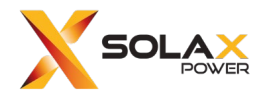

## Wifi kapcsolat beállítása Solax inverteren

(Fontos, hogy a Pocket Wifi 2.0 és a 3.0 **csak 2,4GHz-et támogatja az inverter**, és azt is külön hálózaton, tehát duál 2,4+5Ghz-es hálózat egy hálózatnéven nem megfelelő).

## Applikáció használata:

1. A Solax Cloud applikáció belül az **Eszköz** menüpontban fel vannak sorolva a telepített készülékek. Ha a készülék Offline akkor a Wifi-re rányomva fel fogja dobni az alkalmazás az opciót a wifi beállítására.

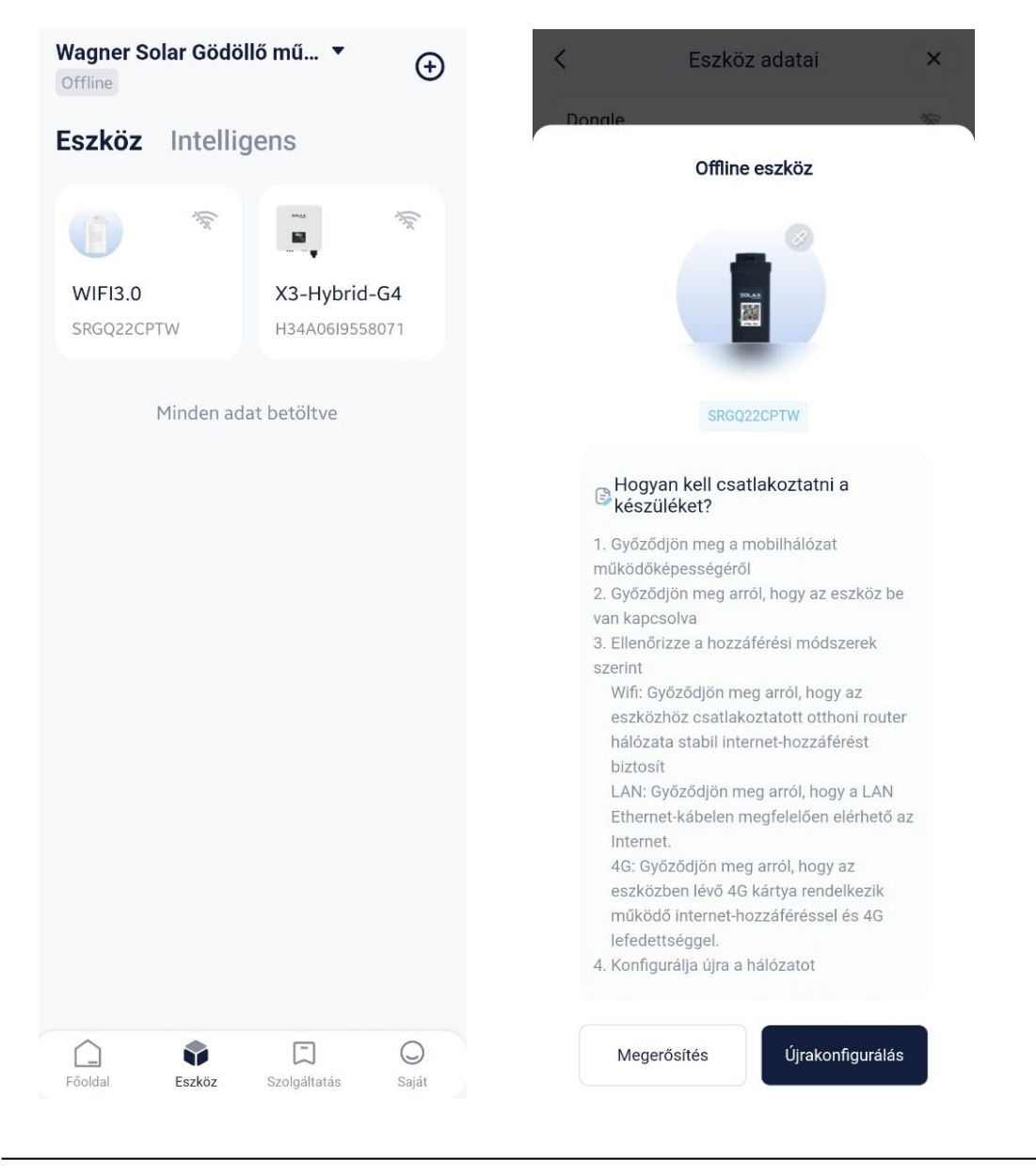

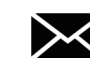

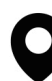

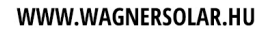

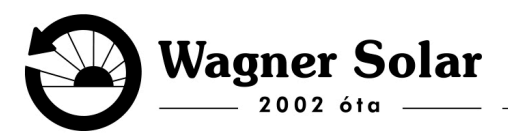

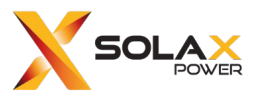

2. Az alkalmazás engedélyt fog kérni a **Helymeghatározás** a **Bluetooth** és a **Wifi** beállítására a mobilkészüléken. Ezeket el kel fogadni, illetve elindítani a készüléken:

| ×                                                                                                    | Wi-Fi           | ×                                                                                                    | Wi-Fi                                  |
|----------------------------------------------------------------------------------------------------|-----------------|----------------------------------------------------------------------------------------------------|----------------------------------------|
| Konfiguráció<br>SRGQ22CPTW                                                                                |                 | Konfiguráció<br>srgq22CPTW                                                                                         |                                        |
| × Wi-Fi - 5Ghz                                                                                            |                 | × Wi-Fi - 5Ghz                                                                                                    |                                        |
| ✓ Wi-Fi - <b>2.4Ghz</b>                                                                                   | a ≑ ()          | ✓ Wi-Fi - 2.4Ghz                                                                                                   | () ج ۾                                 |
|                                                                                                    |                 |                                                                                                    |                                        |
| Ezen az eszközön nem támogatott a 5 GHz-es<br>Wi-Fi. Kérem válasszon 2,4 GHz-es Wi-Fi<br>(Otthoni Wi-Fi). |                 |                                                                                                    |                                        |
| Bluetooth aktiválás ajánlott<br>A Bluetooth bekapcsolása után az eszl<br>hozzáadása egyszerűbbé válik.    | közök           | 🛜 Wi-Fi Hálózat                                                                                                    | 4                                      |
| 1. Engedélyezze a "Közeli Mer<br>eszközök" engedélyt ehhez<br>az alkalmazáshoz.                           | nj Beállítani > | 🔂 Jelszó                                                                                                    |                                        |
| ۰                                                                                                    | D               | A SolaXCloud APP a<br>következő hozzáféré<br>kell kérnie                                                           | lkalmazásnak a 🛛 🗙<br>ési engedélyeket |
|                                                                                                    |                 | Az alábbi engedélyek biztosítják személyes<br>adatainak védelmét                                                   |                                        |
|                                                                                                    | 112 J.C. 244    | Helymeghatározási engedély                                                                                         |                                        |
| 2. Kapcsolja be a rendszer Bluetooth-ját.                                                                 |                 | Növények hozzáadására, az eszköz<br>hálózati elosztására és az eszköz helyi<br>eléréséhez mobiltelefonon keresztül |                                        |
|                                                                                                    |                 | Foly                                                                                                    | tatni                                  |
|                                                                                                    |                 |                                                                                                    |                                        |

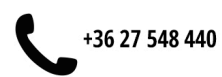

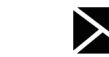

<

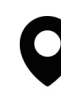

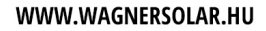

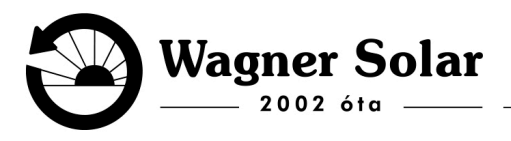

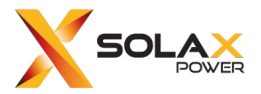

 Ha ez megvan akkor fel is fog jönni a wifi hálózat adatainak megadási lehetősége. A wifi hálózat sor jobb szélén látható kis ikon megnyomásával meg fognak jelenni a hálózatok:

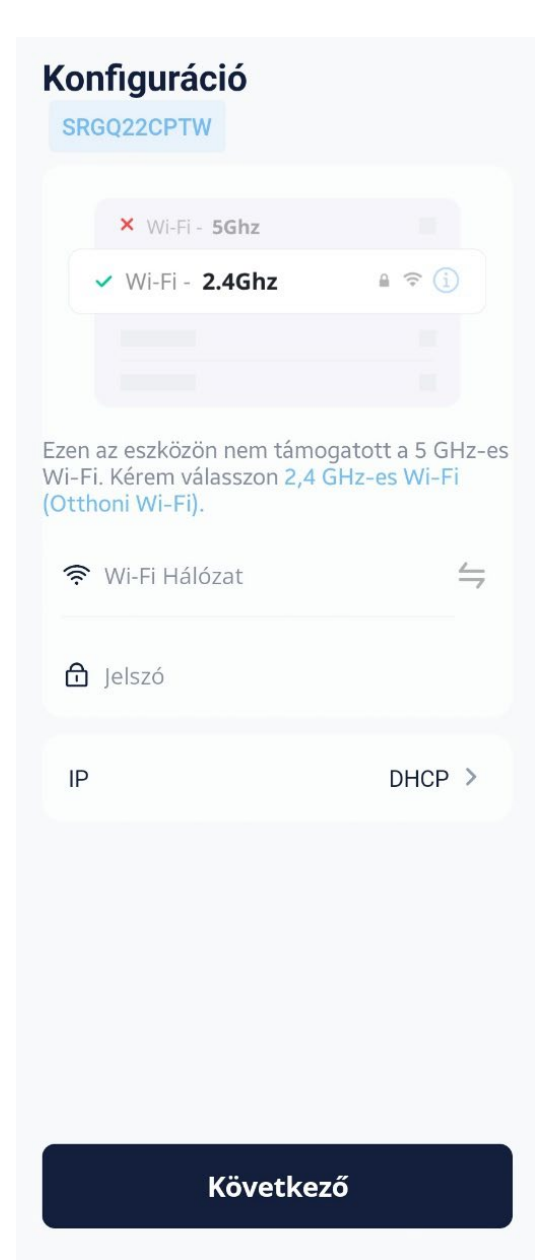

## Telefon böngésző használata:

- 1. Telefonnal fel kell csatlakozni a Pocket Wifi által létrehozott wifi hálózatra.
- 2. Internetes böngészőbe be kell írni az 5.8.8.8 címet.
- 3. A bejelentkezési adatok: felhasználónév admin, jelszó admin
- 4. A megjelenő felületen beállíthatóak a wifi adatok

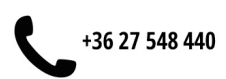

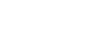

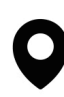